### 🔸 重要免費資源:中國《國家哲學社會科學學術期刊數據庫》

大部分的免費資源,均可直接下載全文;但有部分的 Open Access 平台,可能 會要求需要註冊,或僅可線上閱讀。在衆多的免費資源中,我們特挑出重要性極高 的「中國《國家哲學社會科學學術期刊數據庫》」,做專篇說明。

中國《國家哲學社會科學學術期刊數據庫》(National Social Sciences Database,以下簡稱 NSSD)主要乃由中國一級國家研究機關——<u>中國社會科學院</u> 承奉中央之計畫所建置,旨在成為中國國内最大的公益性社科期刊資料庫,收錄有 2,000 餘種期刊,且多數皆是極具指標性的核心期刊。在萬方數據知識服務平台 中,便可查得 NSSD 之内容,在檢索結果頁面中的左欄聚類處,「來源數據庫」中 的「NSSD」便是。

|           |         | 藝產品進行研究,從甲探討就是地區旅游演藝產品存住的問題,并且進一步探察了旅游目的地民俗又化資源的宮銅剧新東略.                                                                                                    |
|-----------|---------|----------------------------------------------------------------------------------------------------|
| 學科分類      | ^       | 民俗文化資源 敦煌地區 旅游演藝產品                                                                                                    |
| + 歴史、地理   | (10743) | □ \$\ \$\ \$\ \$\ \$\ \$\ \$\ \$\ \$\ \$\ \$\ \$\ \$\                                                                                                    |
| + 文化、科學、… | (7443)  |                                                                                                    |
| + 工業技術    | (6629)  | □ 2.甘肅敦煌五一山釩礦地質特征及成因 M                                                                                                    |
| 更多        |         | [期刊論文] 張愿寧 張艷 趙志成 等 -《礦產勘查》 ISTIC 2020年3期                                                                                                    |
| 行手手       | ×       | 摘要:甘肅教煌寒武系下統黑色巖系分布廣泛,成礦地質條件優越,是鉛鉛鈾等礦產找礦的目標層.教煌五一山鉛礦產于寒武系雙鷹山巖組的黑色巖系中,礦體嚴格受地層、褶皺及                                                                                                    |
| PD 192    |         | 版任二刀间均不过,是有这些可以有10%。在10%,因此通常的。因为他们是一个10%,如果在10%,在10%。在10%,在10%,在10%,在10%,在10%,在10%。在10%,在10%。在10%,在10%。在10%,在10%。在10%。在10%,在10%。在10%,在10%。在10%,在10%。在10%,在10%。在10%,在10%。在10%,在10%。在10%,在10%。在10%,在10%。在10%,在10%。在10%,在10%。在10%,在10%。在10%,在10%。在10%,在10%。在10%,在10%。在10% 在10%。在10% 在10% 在10% 在10% 在10% 在10% 在10% 在10% |
| 來源數據庫     | ^       | <u> 銀礦</u> 地質特征 <u>礦</u> 床成因 <u>敦煌五一</u> 山 甘肅                                                                                                    |
| 万方        | (25015) | □ 在線閱讀 送 下載 2 時出 被引:1 下載:3                                                                                                    |
| -> NSSD   | (6246)  | □ 2 南川奈川工会 送托劫偵醉書山纳在彩 ■                                                                                                    |
| ISTIC     | (5588)  |                                                                                                    |
| 更多        |         | [册刊編文] 原時港 - 《入眾文發》 2020年4册<br>摘要: 教煌壁書強調使用色彩的重疊層染法來表現書面的立體處 它從西域凹凸法中吸取了營養 使其融干中國書傳統的層染技法中 創新了壁畫技法,創造了集直電面又且有裝飾                                                                                                    |
|           |         | 性并且自核恶结的人物形象 就甘鱼彩塔成而这十家里买田智能的隐物弯筋时推行出绘 甘鱼含物是那间筋管 但是如并不会人居曼管理 打是自然的原题 人名英格兰人 不能                                                                                                    |
| 作者        | ~       | はノームは10791795ンパリルシックシステンドがAllUlesノ、IIIとスノリーキョンショウフリスのパイと「Jules」たつがジェエ単化化同キュビとエアアパイノへ及り、モキのパロ人自住工品がG人びリンが用品スペリーキ                                                                                                    |
| 144 188   |         | 色彩 意象美 壁畫 敦煌                                                                                                    |
| 機稱        | ~       | □ 在線閱讀 过 下載 ☑ 導出 被引:1 下載:48                                                                                                    |

為方便展示並說明,我們可先點選「NSSD」,將檢索結果限制在僅顯示屬於 NSSD者,

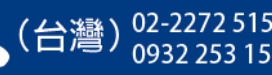

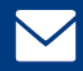

# 接著,再點選檢索結果中任意文獻下的 🔽 全文直達 按鈕,便可連結至 NSSD 網站,回到該文獻在 NSSD 網站上原始的出處網頁。

| 資源類型      | ^      | 限定條件: NSSD × 重置                                                             |                                                                               |             |            |                        |         |            |  |  |
|-----------|--------|-----------------------------------------------------------------------------|-------------------------------------------------------------------------------|-------------|------------|------------------------|---------|------------|--|--|
| 期刊論文      | (2642) | 题名                                                                          | 作者                                                                            | 关键词         |            | 起始年                    | - 结束年   | 結果中檢索      |  |  |
| 年份        | ^      | 排序: 相關度↓ 出版時間 被引频                                                           | 次                                                                             |             | 免費全文 🗸 🗸   | 顯示 20 條                | ~ .     | < 1/133 >  |  |  |
| 2020      | (2637) | □ 批量選擇(已選擇9條) 清除 導                                                          | 出 🔟 結果分析 🔄 已購全文                                                               |             |            |                        |         | 找到2642條結果  |  |  |
| 2006      | (1)    |                                                                             |                                                                               | 1           |            |                        |         |            |  |  |
| 2003      | (3)    |                                                                             | ▶ り机刀爭田的止當性及具效刀 M                                                             |             |            |                        |         |            |  |  |
| 更多        |        | 摘要:新型冠狀病毒肺炎疫情這一災                                                            | 1020年3期<br>離性突發公共衛生事件的法律屬性屬于不可抗力                                              | 〕.《勞動合同法》相關 | 關條款混合了不可抗力 | D與情勢變更規                | 則,采行以協商 | ī變更勞動合同、預告 |  |  |
| 學科分類      | ^      | 期、支付經濟補償為條件的無過錯解                                                            | 期、支付經濟補償為條件的無過錯解雇制度.該規則無法有效應對不可抗力導致的企業停業停產狀態,無法保護勞動者的長遠利益,實際上放大了不可抗力的社會風險>>詳細 |             |            |                        |         |            |  |  |
| + 經濟      | (966)  | 新型冠狀病毒肺炎 不可抗力 勞動台                                                           | 新型冠狀病毒肺炎不可抗力勞動合同                                                              |             |            |                        |         |            |  |  |
| + 政治、法律   | (519)  |                                                                             |                                                                               |             |            |                        |         |            |  |  |
| + 文化、科學、… | (492)  | □ 2.新型冠狀病毒肺炎疫情報                                                             | 道的特點分析 м                                                                      |             |            |                        |         |            |  |  |
| 更多        |        | [期刊論文] 黃楚新 文傳君 -《新聞                                                         | 扁壇》 2020年1期                                                                   |             |            |                        |         |            |  |  |
| 語種        | $\sim$ | 摘要:新型 <mark>冠</mark> 狀病毒 <mark>肺炎</mark> 疫情發生以:                             | 來,各方媒體報道數量增加,主流媒體和自媒體協                                                        | 同報道,形成了以主流  | 媒體為主,自媒體為補 | 前充的 <mark>肺炎</mark> 疫情 | 融合報道方式. | 通過分析可知,媒體  |  |  |
| 來源數據庫     | ^      | 報道呈現了一個基本報道現狀:電視、紙媒等主流媒體傳播權威消息,微信、微博等自媒體平臺及時傳播實時疫情.媒體的報道特征主要體現在:疫情通報和防控>>詳細 |                                                                               |             |            |                        |         |            |  |  |
| NSSD      | X      | 新型冠狀病毒肺炎 媒體報道 直播 諡言<br>□ □ □ □ □ □ □ □ □ □ □ □ □ □ □ □ □ □ □                |                                                                               |             |            |                        |         |            |  |  |

連結至 NSSD 後,畫面如下,您可直接於線上閱讀全文,或者亦可進行全文之 下載。

如需下載全文,則需先行在 NSSD 網站註冊帳號。若您尚未註冊帳號並登入,則按 下「全文下載」後,會出現要求您先行登入之提示訊息。

| 国家哲学社会科学学术期刊数据库<br>National Social Sciences Database                          | 论文         期刊           请输入要检索的关键字         | <ul> <li>▶ 用户登录</li> <li>▲ 用户注册 English</li> <li>Q 高級检索</li> </ul> |
|-------------------------------------------------------------------------------|--------------------------------------------|--------------------------------------------------------------------|
| 首页                                                                            | 论文检索                                       | 期刊导航                                                               |
| 首页 > 论文检索 > 收藏投资导刊> 2019年7期> 从敦煌毗沙门                                           |                                            | 作者其它文章 更多                                                          |
|                                                                               |                                            | 1 书海导航 甘为人梯———名文…                                                  |
| 从敦煌毗沙门天王看唐、吐                                                                  | 蕃甲冑                                        | 2 和谐社会中图书馆发展的思考                                                    |
| ((                                                                            |                                            | 3 一种新型互联网信息检索系统的                                                   |
| ■■ 摘 要:毗沙门天王信仰在唐五代宋时期盛行一时。在文献记载和造像;<br>斯坦田共主的建公理关地中的形象为代表。近代中日学老亦多有现象之声;      | 遗存中多有表现,尤其以敦煌榆林窟壁画和<br>生马士白为信仰传播,来源老江,名称老捉 | 4 谈汉英交传中的口误现象                                                      |
| 新运运带走的减至洞径抽冲的形象为14%。近14中日子有小多有研究,主要,<br>等,部分学者还将毗沙门天王与西藏兵器、甲胄做了相关联系。其中部分理ì    | 论值得再探讨,本文所涉及范围主要是                          | 5 21世纪的图书馆——文献信息                                                   |
|                                                                               | >>详细                                       | 6 谈贵州民族学院图书馆的书目情                                                   |
| 【作 者】 龚剑[1]                                                                   |                                            | 7 谈太极拳教学                                                           |
| 【作者单位】 [1]不详<br>【##】 《#############################                           |                                            | 8 广西建设职业技术学院毕业生就                                                   |
| 【朔 刊】 《收藏投资守刊》2019年第1期104-113,共10页<br>【关键 词】 毗沙门天王 甲冑 敦煌 吐蕃 文献记载 涉及范围 唐五代 藏经洞 |                                            | 9 网络散文的自由性与真诚性探究                                                   |
| 【分类号】 K879.21                                                                 |                                            | 10 新《公司法》中一人公司有关问…                                                 |
| 【下载次数】 6 【在线阅读】29                                                             |                                            |                                                                    |
|                                                                               |                                            | 你还浏览过                                                              |
|                                                                               | 分享到: 🔁 🔂 💽                                 | 1 浅谈席慕蓉诗作中体现的爱情观                                                   |
|                                                                               |                                            | 2 全域旅游的社会空间营造内涵研                                                   |

**萬方數據(國際)有限公司** 香港灣仔盧押道18號海德中心<u>12樓D座</u>

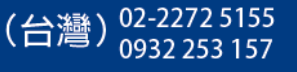

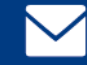

larrylien@wanfangdata.com.cn wanfangdata.tw@gmail.com 欲於 NSSD 下載全文,需先於該網站進行用戶註冊並登入。故在您點選「全文 下載」後,會來到要求您輸入帳密之登入畫面。倘若您尚未註冊,請點選右上角的 「用戶註冊」先完成註冊。

| 国家哲学社会科学学术期<br>National Social Sciences | ] <b>刊数据库</b><br>Database | 论文 期刊<br>请输入要检索的关键字 | ↓ 用户登录 用户注册 Q 高級检索 |
|-----------------------------------------|---------------------------|---------------------|--------------------|
| 首页                                      | 论文档                       | 佥索                  | 期刊导航               |
|                                         | 用户登录                      |                     |                    |
| 用户名/邮箱:                                 |                           |                     |                    |
| 登录密码:                                   |                           |                     |                    |
| 验证码:                                    | J6RF #                    | •请输入验证              | 码                  |
|                                         | 登录                        | 忘记密码                |                    |

請填妥左方註冊信息,完成 email 驗證即可。(\*目前 NSSD 用戶註冊,尚未要求需 認證大陸手機之實名制,僅需電子郵件信箱做認證便可註冊,建議您盡快完成註冊,未來便可於 NSSD 上自由下載全文。)

| 国家哲学社会科学学术期<br>National Social Sciences | <b>刊数据库</b><br>Database | 论文 期刊<br>请输入要检索的关键 | 字       |         | ↓ 用户登录 | 周二二 用户注册 高级检索 |
|-----------------------------------------|-------------------------|--------------------|---------|---------|--------|---------------|
| 首页                                      | 论文检                     | 索                  |         | 期刊导     | 航      |               |
| 当前位置: 首页 > 注册新用户                        |                         |                    |         |         |        |               |
| 注册信息                                    |                         | 洗填项                |         |         |        |               |
| 用户名:                                    |                         | 真实姓名:              | _       |         |        |               |
| 设置密码:                                   |                         | 性别:                | ◉男 ⊖女   |         |        |               |
| 确认密码:                                   |                         | 出生年月:              | 请选择 🗸 年 | 请选择 🗸 🗸 | 月      |               |
| 邮箱:                                     | F P 😽 换一张               | 工作单位:              | 请选择     |         | ~      |               |
| ✓ 已经阅读用户                                | <u> </u>                | 教育程度:              | 请选择     |         | ~      |               |
| 提交注册                                    | 我已经注册,现在 登 <b>录</b>     |                    |         |         |        |               |

**萬方數據(國際)有限公司** 香港灣仔盧押道18號海德中心12樓D座

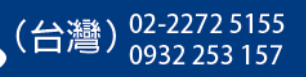

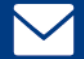

## 📥 導出 🖸 🦉 功能

「萬方數據知識服務平台」收錄了超過5千萬篇的全文,若您尋得大量的需參 考文獻,便可利用「導出」功能,將所需文獻的索摘資料整批匯出。(\*不含全文。為 保護智慧財產權,全文檔不可整批下載匯出)

在檢索結果頁面中,您可看到每篇文獻下方,都有 2 導出 按鈕;您也可以利 用文獻題名左方的勾選框,或是上方的「批量選擇」勾選框,來對文獻進行導出。

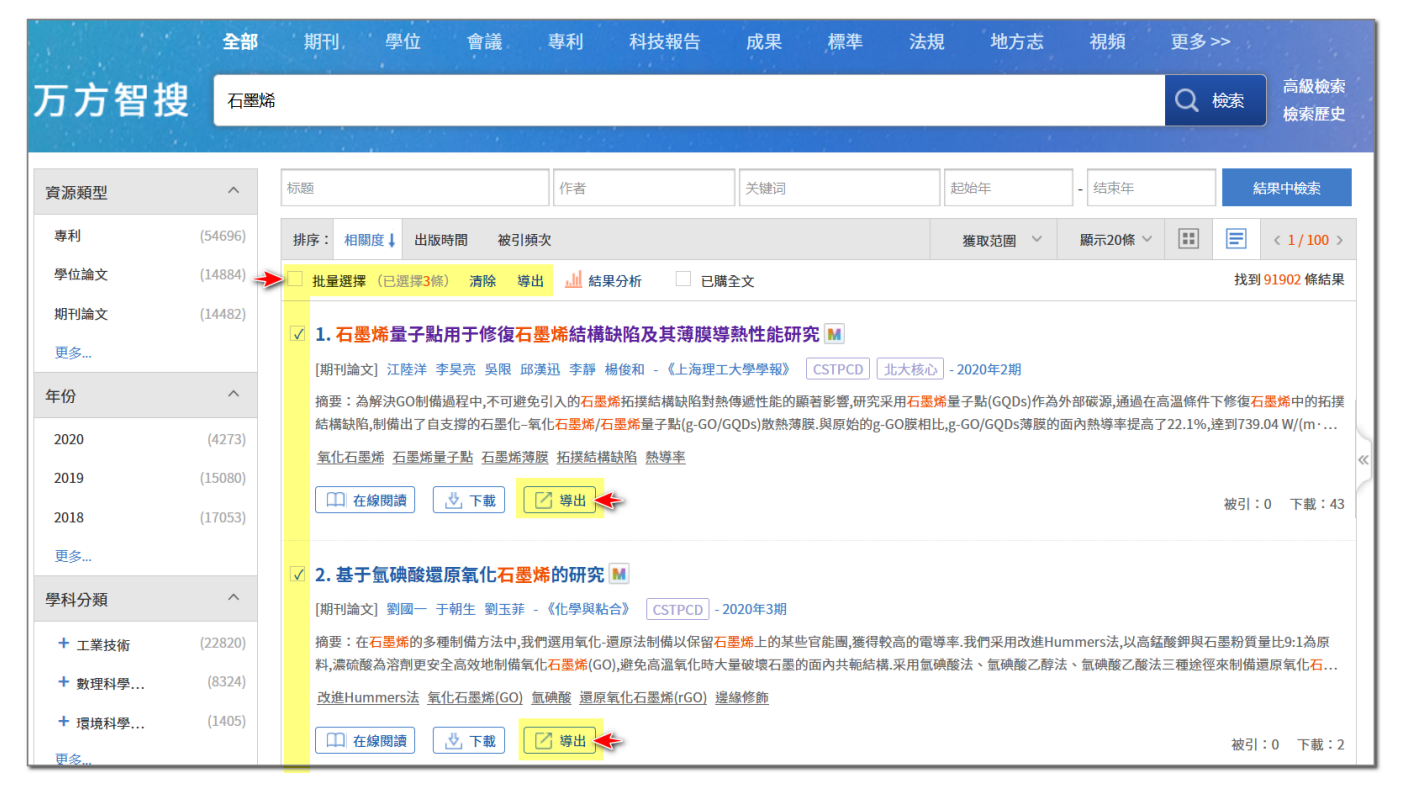

#### 在文獻詳細資訊的頁面中,同樣也有 📝 🦉 按鈕

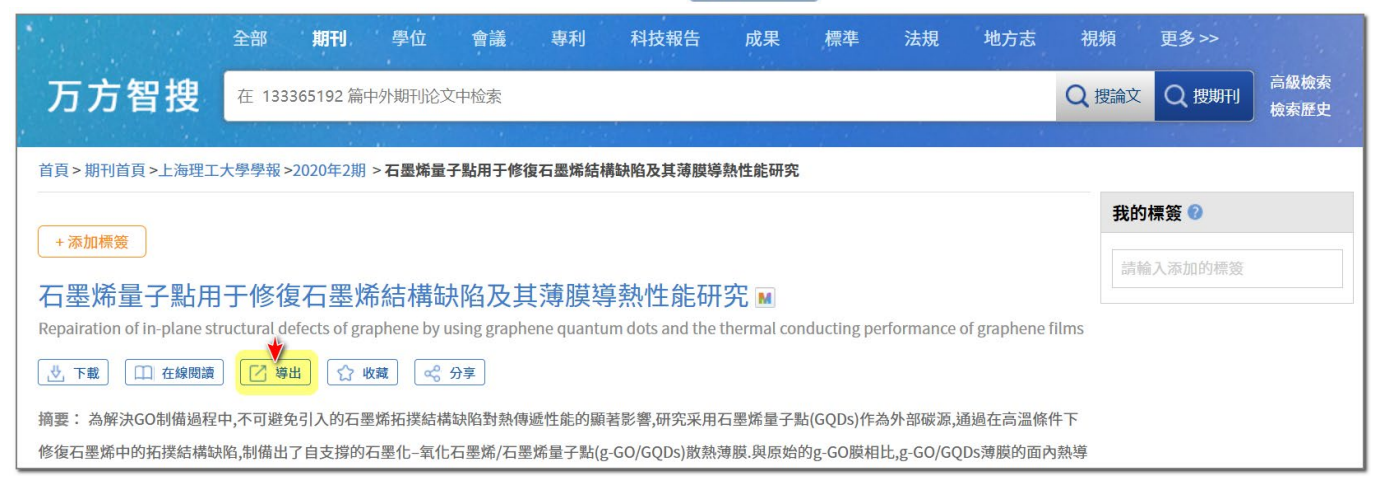

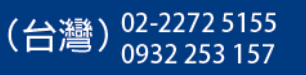

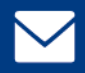

在按下「導出」後,瀏覽器會開啟一新頁面(您可回到原本的檢索頁面,再繼續進行導出,導出文獻會一一自動加入至另一導出之頁面中)。

|                       | 全部 期刊 學位 會議 專利 科技報告 成果 標準 法規 地方志 視頻 更多>>                                                                                      |   |
|-----------------------|----------------------------------------------------------------------------------------------------|---|
| 万方智搜                  | 海量资源,等你发现 高級檢索 檢索歷史                                                                                                    |   |
|                       |                                                                                                    |   |
|                       | 一 復制 ○ 導出 区 導出到 Excel 采用國家標準 GB/T 7714-2015 順序編碼制著錄                                                                           |   |
| 已選文獻管理                | [1] 李文明,刘芳,吕鹏,等. 基于城市交通监控大数据的行程时间估计[J]. 大数据,2021,7(1):107-123. DOI:10.11959/j.issn.2096-0271.2021008.                         |   |
| 參考文獻                  | [2] 张潇月.从认知角度探析政治演说中的隐喻——以马丁路德·金在林肯纪念堂发表的演讲为例[J].汉字文化,2020(9):107-109.                                                        |   |
| 查新格式                  | [3] 张文博,李思纯,马建中,等. 氧化石墨烯/天然高分子复合吸附材料在水处理中的应用[J]. 精细化工,2021,38(4):683-693. DOI:10.13550/j.jxhg.20200<br>932.                   |   |
| 自定義格式                 | [4] 杨金杯,叶银钕,赖衍斌. 石墨烯对4-硝基苯酚的吸附性能研究[J]. 应用化工,2021,50(3):718-723. DOI:10.3969/j.issn.1671-3206.2021.03.032.                     |   |
| NoteExpress           | [5] 罗冬全,陈兆熙,郑扬帆,等. 氧化石墨烯改性聚吡咯-活性碳布柔性复合材料的制备及其赝电容性能研究[J]. 广东化工,2021,48(3):13-14. DOI:10.396<br>9/j.issn.1007-1865.2021.03.007. |   |
| RefWorks<br>NoteFirst | [6] 李丽波,单宇航. 石墨烯及其复合材料在锂硫电池中抑制穿梭效应的应用进展[J]. 新型炭材料,2021,36(2):336-349. DOI:10.1016/S1872-5805(21)60<br>023-12.                 | ) |
| EndNote               | [7] 沈丁,储诚议,王来贵,等. Sn量子点/石墨烯复合材料的合成及储锂性能[J]. 复合材料学报,2021,38(3):863-870. DOI:10.13801/j.cnki.fhclxb.202008<br>26.003.           |   |

在此新開啟的導出頁面中,您可逕點選中央上方處的「導出」或「導出道 Excel」按鈕,將欲導出之文獻存作 txt 文字檔或 Excel 檔,可自行彙整管理,或可 找尋網路上免費之書目/文獻管理軟體利用。

| ■ 2020-6-10 上部0-33-23億Wankar<br>標準(の) 睡眠(こ) 糖甙(の) 使視(の)<br>  <br>  <br>  <br>  <br>  <br>  <br>  <br>  <br>  <br> | ngdata - 記<br>說明<br>修复石墨<br>吴限, 邱<br>材料科学<br>Journal<br>中,不可選 | <sup>■本</sup><br>矯结构缺N<br>深迅、李討<br>う工程学N<br>of Unive<br>達免引人的 | 陷及其薄膜<br>静,杨俊和<br>完,上海,20<br>ersity of<br>口石墨烯拓打 | 导热性能研究<br>0093<br>Shanghai for Science and Technology<br>卜结构缺陷对热传递性能的显著影响,研9 | 2020,42(2)<br>2采用石墨烯量子点(GQDs)作为外部碳源    | ,通过在高温条件下修复石墨烯中的拓扑                                                                                             | - <b>ロ</b> ×                                                                            |       |
|----------------------------------------------------------------------------------------------------|---------------------------------------------------------------|---------------------------------------------------------------|--------------------------------------------------|------------------------------------------------------------------------------|----------------------------------------|----------------------------------------------------------------------------------------------------|-----------------------------------------------------------------------------------------|-------|
| (DOI) 10.13255/j.cnki.j                                                                                           | <b>⊟</b> #                                                    | 体                                                             | 12                                               | ĂĂ ∰ ▼ <u>À</u> ▼ <u>A</u> ▼ <u>=</u> = th [                                 | 璽 ▼ Σ 👳 2020-6-10上午0-32-21@WanFange    | data [相窅模式] - Excel                                                                                            | 登入 🖬 — 0                                                                                | ×     |
| 2<br>【篇名】基于复础验还原氨                                                                                                 | 檔案                                                            | 常用 插                                                          | 人 頁面配置                                           | 公式 實料 校園 檢祝 開發人員 說明                                                          | ♀ 告訴我您想做什麼                             |                                                                                                    |                                                                                         | 月 共用  |
| 【作者】刘国一,于朝生,<br>【作者单位】东北林业大学<br>【出处】化学与粘合,Chemi                                                                   | Al                                                            | •                                                             | × v                                              | fx 期刊                                                                        |                                        |                                                                                                    |                                                                                         | ^     |
| 【ISSN】1001-0017<br>【页码】192-196                                                                                    | 4                                                             | A                                                             | в                                                | с                                                                            | D                                      | E                                                                                                    | F                                                                                       | ( 🔺   |
| 【摘要】在石墨烯的多种制<br>(全键词)改进Hummers法                                                                                   | 1 #                                                           | <b>朔刊</b>                                                     | 床县                                               | 往夕                                                                           | <b>佐</b> 妻                             | 传圣单后                                                                                                    | 4 65                                                                                    | 15    |
| CARE PT EXACTOMINOT STAT                                                                                          | 3                                                             |                                                               | 1                                                | 石墨烯量于点用于修复石墨烯结构缺陷<br>及其薄膜导热性能研究                                              | , **<br>江陆洋, 李旲光, 吴限, 邱汉远, 李<br>静, 杨俊和 | 上海理工大学材料科学与工程学院,上<br>净,200093                                                                                  | 上净理工大学学报, Journal of<br>University of Shanghai for Science<br>and Technology2020, 42(2) | 1007- |
|                                                                                                    |                                                               |                                                               | 2                                                | 基于氢碘酸还原氧化石墨烯的研究                                                              | 刘国一,于朝生,刘玉菲                            | 东北林业大学 化学化工与资源利用学院,黑龙江 哈尔滨 150040;重庆大学<br>光电技术及系统教育部重点实验室,重<br>庆 400044;东北林业大学 化学化工与<br>资源利用学院,黑龙江 哈尔滨,150040; | 化学与粘合,Chemistry and<br>Adhesion2020,42(3)                                               | 1001- |

抑或,如您所屬機構訂購有 EndNote 等需付費之書目管理軟體,您亦可點選 左側「EndNote」,欲導出文獻將自動轉換為 EndNote 可識別之格式,接著您可將 其存作 txt 文字檔後,再匯入至 EndNote 中。

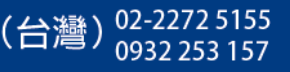

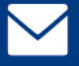

larrylien@wanfangdata.com.cn

wanfangdata.tw@gmail.com

## 📥 單獨進入《中國學術期刊資料庫》等個別資料庫

若您想單獨進入《中國學術期刊資料庫》做瀏覽,請先點選搜尋框下方心智圖 中的「期刊」,即可進入《中國學術期刊資料庫》。

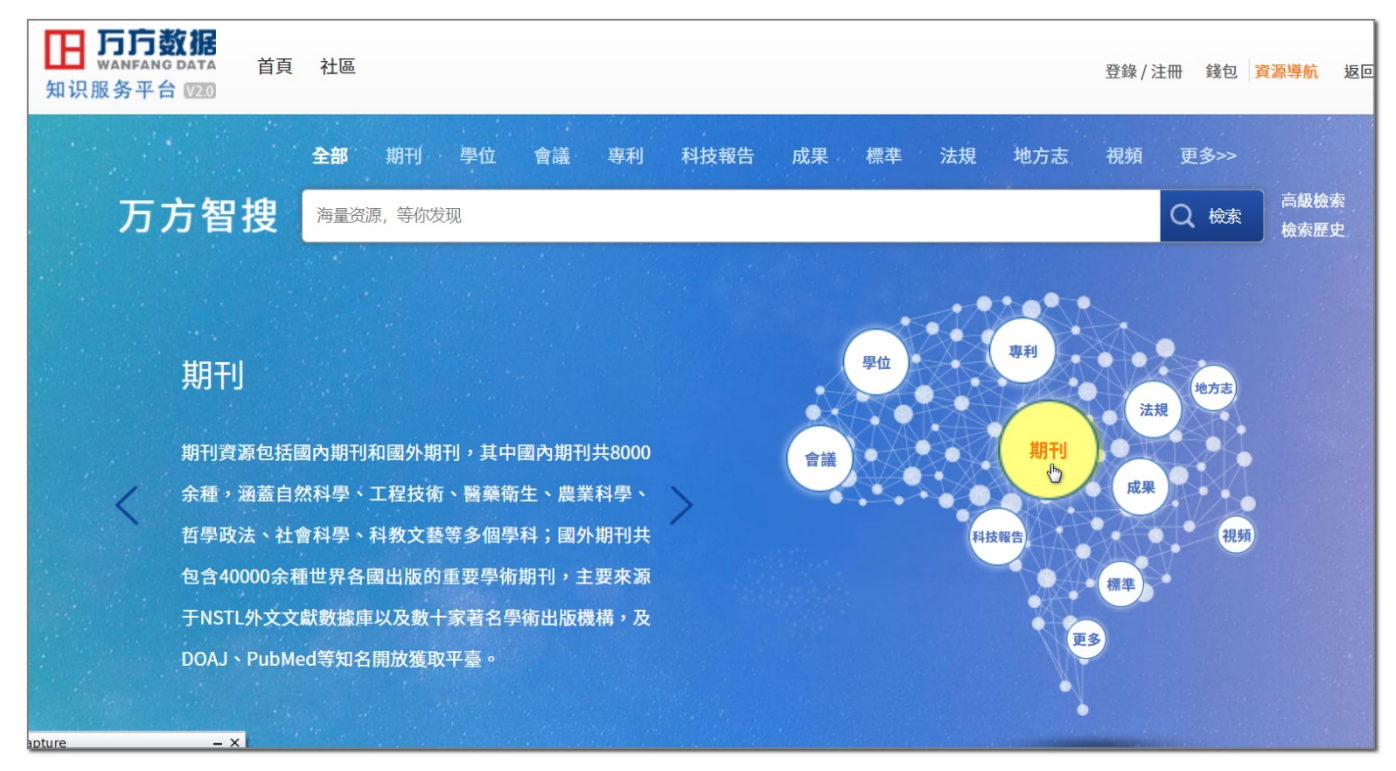

## 在進入《中國學術期刊資料庫》後,首先您會看到在搜尋框右方,多了一個 「搜期刊」的按鈕,方便您可針對「刊名」去做檢索。

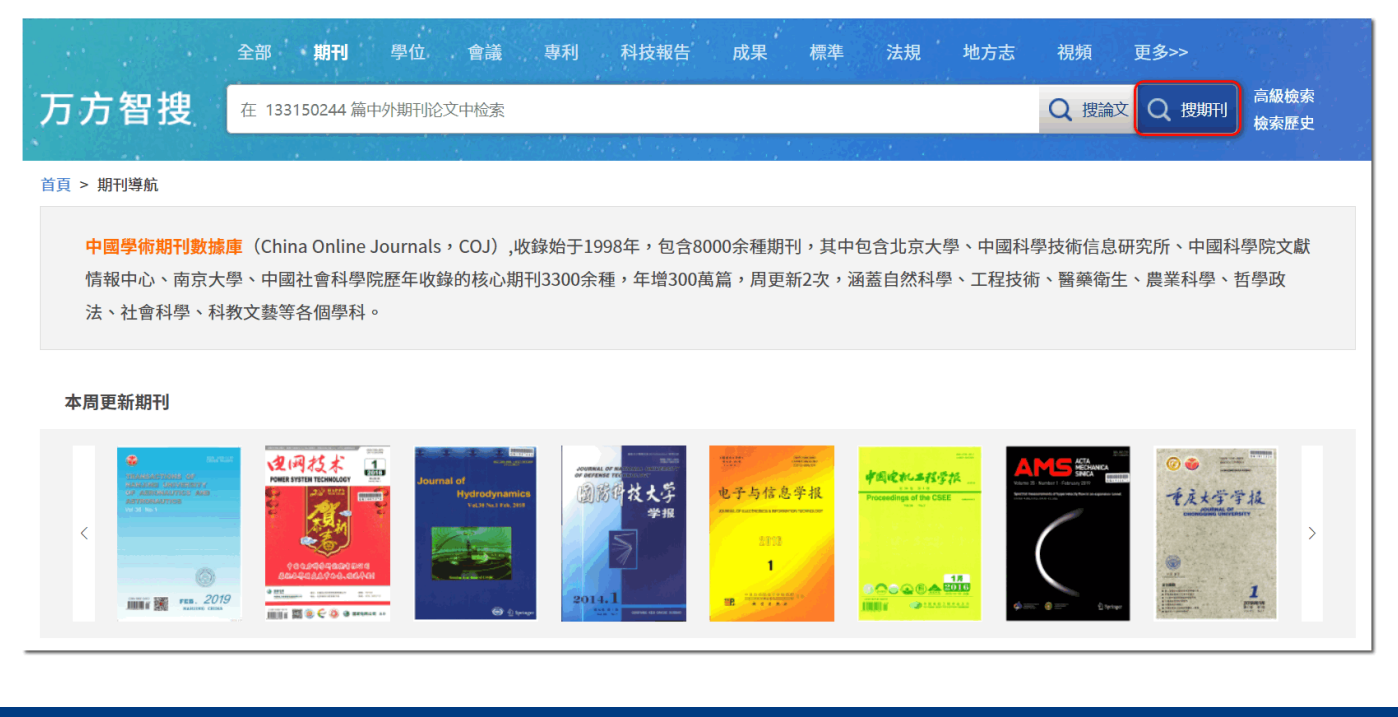

**萬方數據(國際)有限公司** 香港灣仔盧押道18號海德中心12樓D座

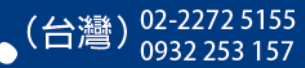

## 搜尋框的下方,則是將 8,000 餘種期刊分門別類,您可點選左方的「學科類別」,查看該學科下,有哪些所屬期刊。

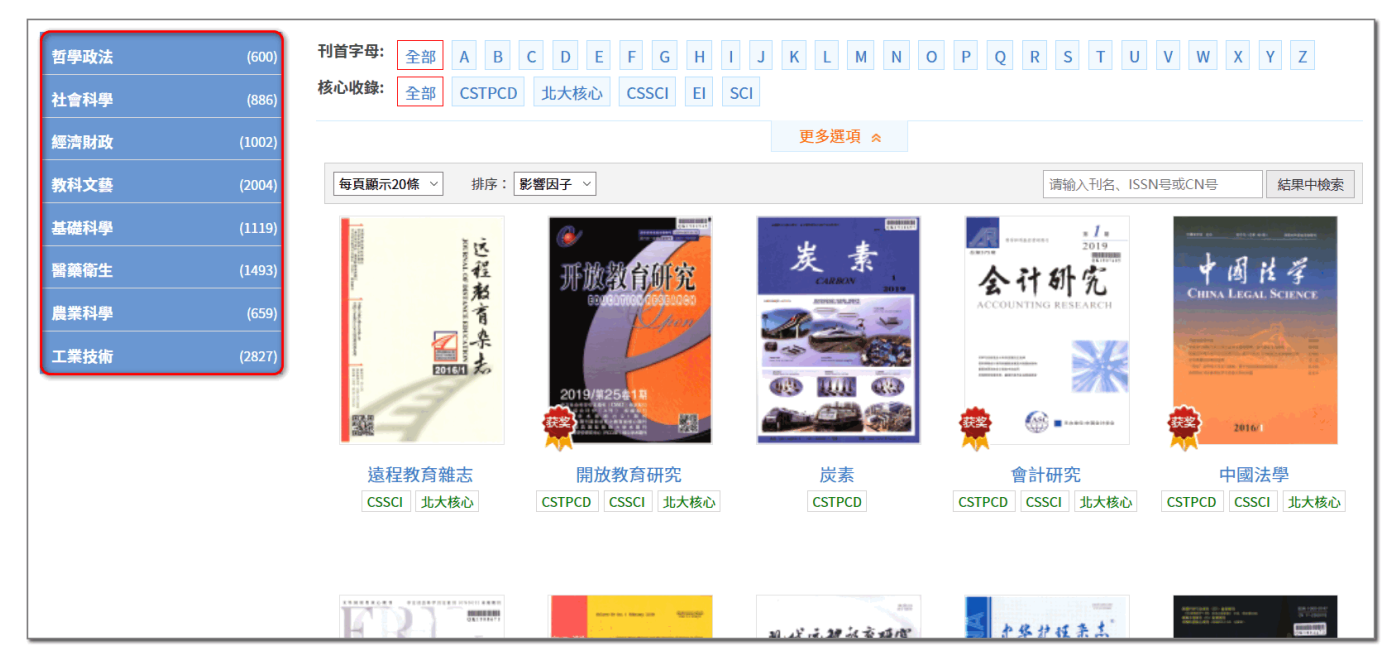

此時,若您在搜尋框中輸入檢索詞進行檢索,則搜尋範圍便僅會針對《中國學 術期刊資料庫》所收錄之期刊内容去做檢索。

|        | 全部     | 期刊 學位 會議 專調              | 利 科技報告 成果                                  | 標準 法規                   | 地方志                    | 視頻               | 更多>>       |              |
|--------|--------|--------------------------|--------------------------------------------|-------------------------|------------------------|------------------|------------|--------------|
| 万方智搜   | 石墨烟    |                          |                                            |                         |                        | Q搜論文             | Q 搜期刊      | 高級檢索<br>檢索歷史 |
| 年份     | ^      | 标题 作者                    | 关键词                                        | 刊名                      | 起始年                    | - 结束年            | 編          | 5果中檢索        |
| 2020   | (519)  | 排序: 相關度 出版時間 被引频次        | 下載量                                        |                         | 獲取范圍 💛                 | 顯示20條 ~          |            | < 1/100 >    |
| 2019   | (1745) | □ 批量選擇(已選擇0條) 清除 導出 」    | 业 結果分析                                     | 論文                      |                        |                  | 找到         | 10191條結果     |
| 2018   | (1692) | 1 细模磁频算球方面 石黑峰海谷         | 计料制进用                                      |                         |                        |                  |            |              |
| 更多     |        |                          | 动物种的阴关衣证 🛄                                 | 《深圳大學學報(理工版)            | » FL CSTPC             | D 北大核心           | 2020年3期    |              |
| 學科分類   | ^      | 摘要:鍶(Sr)是人體含有的微量元素之一,研   | PS銀摻雜羥基磷灰石復合物對于骨修行                         | 復有重要意義.采用Ca(NO3)2       | 2·4H2O溶液作為針            | 5源,Na2HPO4作      | 為磷源,加入適量Si | r(NO3)2溶液    |
| + 工業技術 | (5092) | 以及石墨烯粉末,通過水熱法合成鍶摻雜羥基     | 基磷灰石 <mark>-石墨烯</mark> (Sr-doped hydroxyap | atite-grapheme,Sr-HA-GP | )復合材料.利用傅雪             | <b>!</b> 葉變換紅外光譜 | 儀、X射線衍射儀   | 、場發射掃        |
| + 數理科學 | (2910) | 王彻材料学 彭疹維充至與火石 石室庫 返     | <u>。口树科 小然本 班口TF用</u>                      |                         |                        |                  |            |              |
| + 環境科學 | (466)  | 日 在線閱讀 2 下載 2 第          | 第出                                         |                         |                        |                  | 被引:        | 0 下載:7       |
| 更多     |        | ○ 每化石黑烧料TKX-50会能材料       | 刘埶性能的影響 м                                  |                         |                        |                  |            |              |
| 核心     | ^      | [期刊論文] 王華煜 吳靖麗 許亞北 尚伊平   | P 曹雄 - 《中北大學學報(自然科學)                       | 版)》 CSTPCD 北大核          | {心 - 2020年3期           |                  |            |              |
| CSTPCD | (9189) | 摘要:為了研究氧化石墨烯(GO)對5.5'-聯四 | 9唑-1.1'-二氧二羥胺(TKX-50)熱性能的                  | 影響.分別向TKX-50添加1w        | <u>/t%.3 wt%.5 wt%</u> | 的GO.采用熱重-养       | <u> </u>   | G-DSC)分析     |

若您是僅針對「期刊」去做檢索(無論您是先單獨進入《中國學術期刊資料庫》, 或是在搜尋框上方處點選「期刊」),您會看見檢索結果頁面上方多了一個 □ R看核心期刊論文的勾選框,勾選後,檢索結果便會僅顯示屬於核心期刊之文獻。

(\*各種核心期刊指標包括有北京大學的「北大核心」、南京大學的「CSSCI」(南大核心)、中國

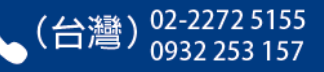

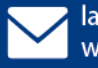

科技部的「CSTPCD」(中國科技論文與引文資料庫),商業機構的「EI」、「SCI」等等。)

### 而若您想單獨進入《中國學位論文資料庫》、《中國學術會議文獻資料庫》、《中國 地方志資料庫》等其他資料庫,亦是採取相同方式:請先點選首頁下方的心智圖。

|                                                            | 全部 期刊 學位 會議 專利 科技報告 成果 標準 法規 地方志 視頻                                                                               | 更多>>           |
|------------------------------------------------------------|----------------------------------------------------------------------------------------------------|----------------|
| 万方智搜                                                       | 海量资源,等你发现 0                                                                                                    | 入 検索 高級検索 検索歴史 |
| 學位論文資源<br>學位論文資源<br>1980年,年期<br>術、人文科學<br>輸、航空航天<br>批準可以授予 | 文<br>主要包括中文學位論文,學位論文收錄始<br>論30余萬篇,涵蓋基礎科學、理學、工業技<br>、社會科學、醫藥衛生、農業科學、交通確<br>、環境科學等各學科領域,文獻收錄來源:經<br>學位的高等學校或科學研究機構。 | 地方志            |

較特別的,是《中國地方志資料庫》,為因應其所收錄之志書資料,類型較為特殊,故我們有為地方志單獨建立另一更適合其特性之獨立平台,故在點選心智圖中的「地方志」後,將會開啟新視窗,連結到外部另一屬於地方志之獨立平台網站。

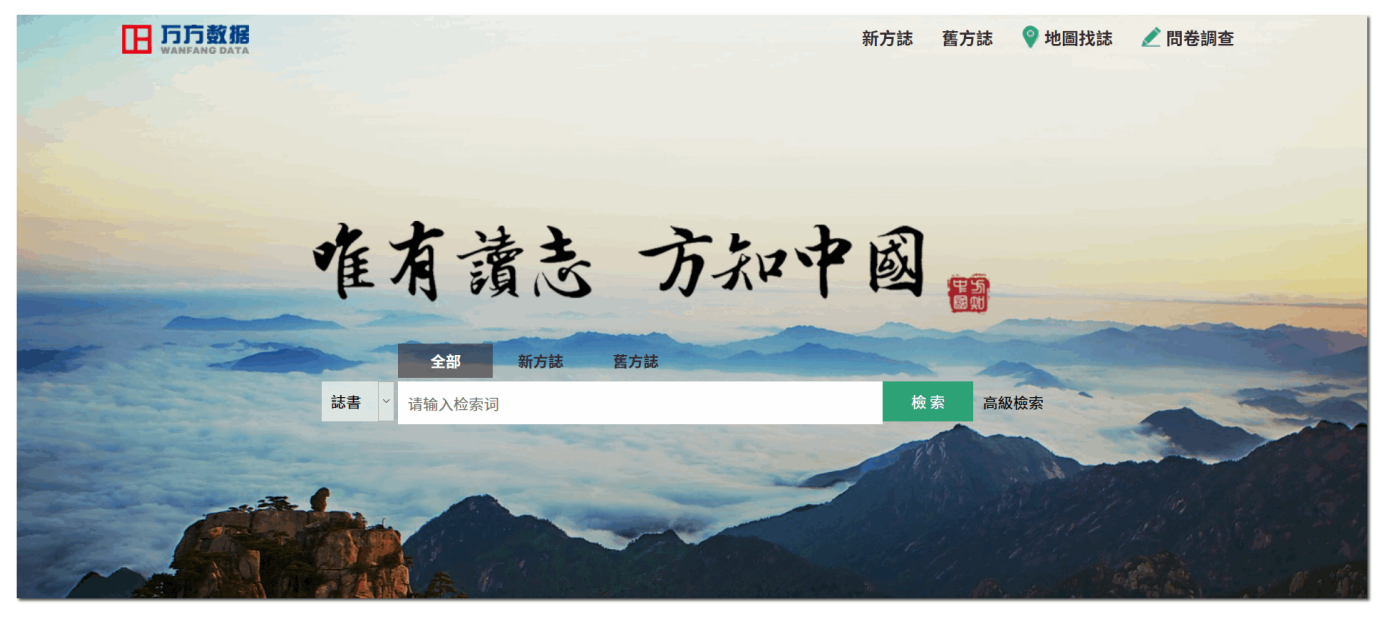

萬方數據(國際)有限公司 香港灣仔盧押道18號海德中心12樓D座

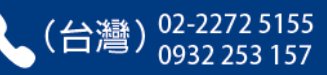

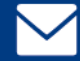

larrylien@wanfangdata.com.cn wanfangdata.tw@gmail.com